# Continuité pédagogique

## **Utilisation de Pronote - Vision Profs / Elèves**

Pronote est un outil important pour la continuité pédagogique.

Dans ce tutoriel la vision des professeurs et celle des élèves et étudiants est confrontée afin de mieux comprendre leurs interactions et ainsi permettre aux professeur de mieux maîtriser l'outil et d'être en mesure de mieux répondre aux éventuelles questions des élèves.

Les points abordés dans ce tutoriel sont les suivants :

- 1- Le cahier de texte Travail à faire
- 2- Déposer Récupérer un travail / Rendre un travail
- 3- Les QCM
- 4- La messagerie

**Note** : Pour celles et ceux qui ont besoin d'une aide pour mieux maitriser PRONOTE, le tutoriel réalisé par PRONOTE est donné en pièce jointe. Ce tutoriel est aussi disponible dans le Blog du lycée en plus des vidéos déjà présentes. Je vous rappelle que ce blog est accessible depuis votre espace Metice en cliquant sur l'icône **BLOG Continuité** ou en suivant le lien ci-après : https://5e7ef7e8e0178.site123.me/

#### BLOG Continuité

## **1. Le cahier de texte – Travail à faire**

Le cahier de texte du côté professeurs est partagé en deux fenêtres principales, celle de gauche qui montre l'emploi du temps hebdomadaire de l'enseignant et celle de droite qui permet de noter le travail réalisé pendant la séance sélectionnée sur l'emploi du temps ainsi que le travail à faire.

|          |                 |           | ie          |           | iii           | onliguration                            | 🕒 🕑 🔾 🖨 Ressources Cahier de textes 🛛 CCM Notes Compétences Builletins Résultats Absences Sanctions Stages Com | munication Statistiques |
|----------|-----------------|-----------|-------------|-----------|---------------|-----------------------------------------|----------------------------------------------------------------------------------------------------|-------------------------|
| Saisie   | <b>2</b> P      |           |             |           |               |                                         |                                                                                                    |                         |
| Saisie d | u cahier de tex | tes       |             |           |               | 16                                      | samedi 12 sept. 2020 - XTEST - FRANCAIS «Rechercher dans mes cahiers de textes»                                | 🗹 Publié 🕀              |
| 4567     | 8 9 0 1 F F 4   | 5678901   | FFFF456     | 7895523   | 4 5 6 7 8 0 1 | 234567                                  | Contenus précédents                                                                                            | Q                       |
| a se     | pt. octobre     | nov. déc. | janvier fév | rier mars | avril mai     | juin j                                  | € Contenus du 12 sept. 2020                                                                                    | ପ୍                      |
| 0/h45    |                 | ,         |             |           |               |                                         | Interret     Categorie       X     Préparation Devoir 1                                                        | · ①                     |
|          |                 |           |             |           |               |                                         | Aa Lire le document suivant : Utilisation de Pronote                                                           |                         |
|          |                 |           |             |           |               | XTEST                                   |                                                                                                    | J                       |
| 001-45   |                 |           |             |           |               | 6                                       |                                                                                                    |                         |
| Udrinis  |                 |           | 1           |           |               |                                         | Utilisation de Pronote docx X                                                                                  |                         |
|          |                 |           |             |           |               |                                         |                                                                                                    |                         |
|          |                 |           |             |           |               |                                         | Pièce jointe avec la séance                                                                                    |                         |
| 09555    |                 |           | TD2         |           |               |                                         | Description de la                                                                                              | séance                  |
| 0,100    |                 |           | 172         |           |               |                                         | <b>V</b>                                                                                                    | seance                  |
|          | TP2             |           |             |           |               |                                         | cours sélectionné                                                                                              |                         |
|          |                 |           |             |           |               |                                         |                                                                                                    |                         |
| 10h55    |                 |           |             |           |               |                                         |                                                                                                    |                         |
|          |                 |           |             |           |               |                                         | Vision Protesseurs                                                                                             |                         |
|          |                 |           |             |           |               |                                         |                                                                                                    |                         |
|          |                 |           |             |           |               |                                         |                                                                                                    |                         |
| 11h55    | 6               |           |             |           |               |                                         |                                                                                                    |                         |
|          |                 |           |             |           |               |                                         |                                                                                                    |                         |
|          |                 |           |             |           |               |                                         |                                                                                                    |                         |
|          |                 |           |             |           |               |                                         | Travail à effectuer                                                                                            | ₫Q                      |
| 13h10    |                 |           |             |           |               |                                         | Description Pour le Mode de rendu Élèves Documents joints Durée Niveau<br>→ Ajouter un travai à faire          |                         |
|          |                 |           |             |           |               |                                         | Devor sam. 19 sept. À déposer dans Tous 🔮 Annotation 2020-09-01 104910 jpg                                     |                         |
|          |                 |           |             |           |               |                                         |                                                                                                    |                         |
|          |                 |           |             |           |               |                                         | 1                                                                                                    |                         |
| 14h10    |                 |           |             |           |               |                                         |                                                                                                    |                         |
|          |                 |           |             |           |               |                                         |                                                                                                    |                         |
|          |                 |           |             |           |               |                                         | Le travail à effectuer                                                                                         |                         |
|          |                 |           |             |           |               |                                         |                                                                                                    |                         |
| 15h20    |                 | TP2       | TP2         |           |               |                                         |                                                                                                    |                         |
|          |                 |           |             |           |               |                                         |                                                                                                    |                         |
|          |                 |           |             |           |               | \////////////////////////////////////// |                                                                                                    |                         |

Le cahier de texte côté élèves est aussi partagé en deux fenêtres principales dans la page d'accueil. Celle de gauche montre par défaut le jour de la semaine actuel (ce jour est modifiable avec les flèches avant et après). La fenêtre de droite montre un aperçu global de la semaine en cours :

- La première colonne contient les infos sur le **travail à faire** et les **ressources pédagogiques** donnés par les professeurs pour la semaine courante uniquement,
- La deuxième colonne contient les absences, punitions et dernières notes
- La dernière colonne correspond à la partie communication avec les liens utiles, infos et sondages, discussions.

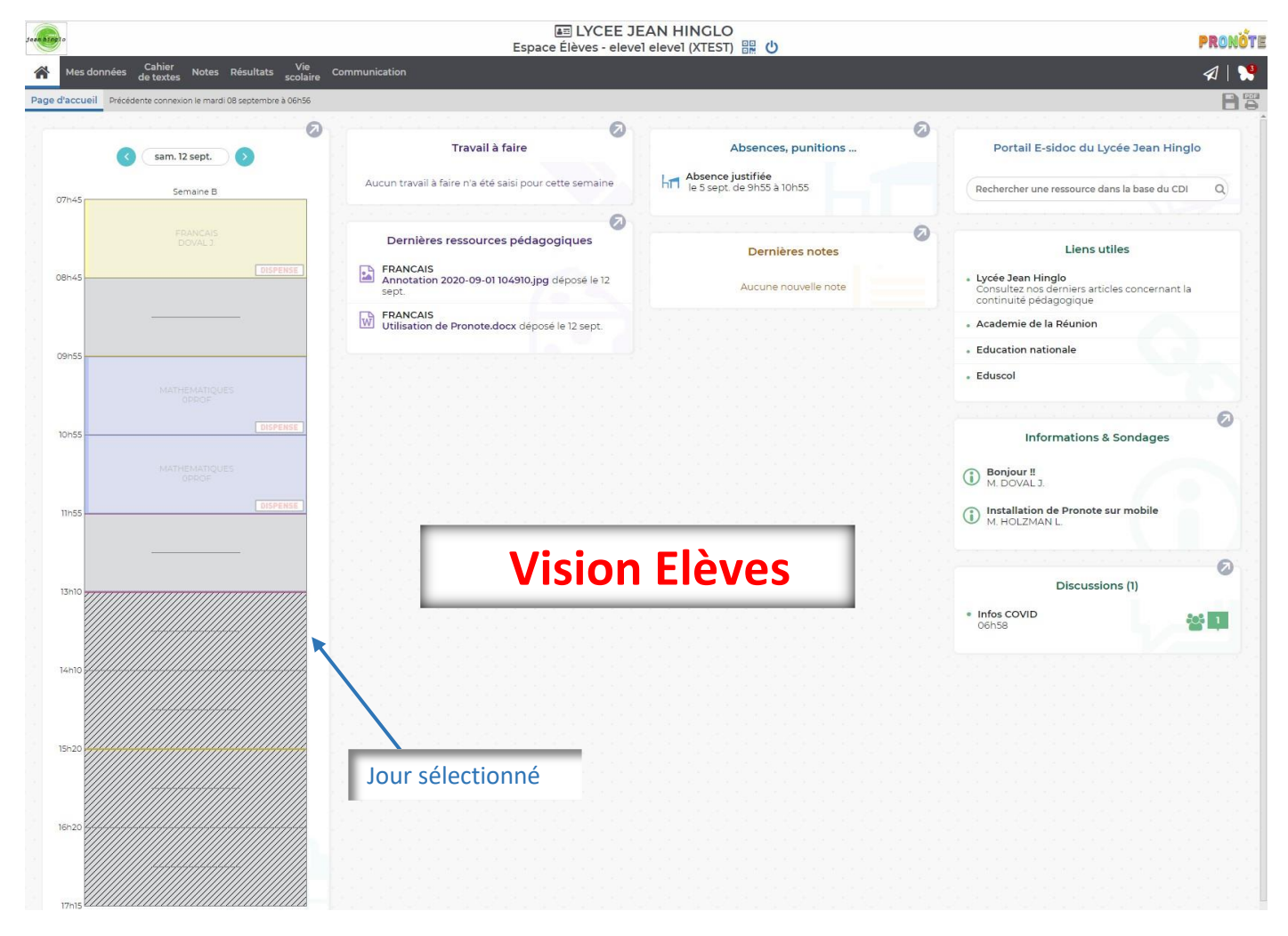

**Note :** Pour que l'élève puisse voir le travail à faire au-delà d'une semaine, il doit cliquer sur l'onglet **Cahier** de texte puis sélectionner **Travail à faire** et choisir **Vue chronologique** 

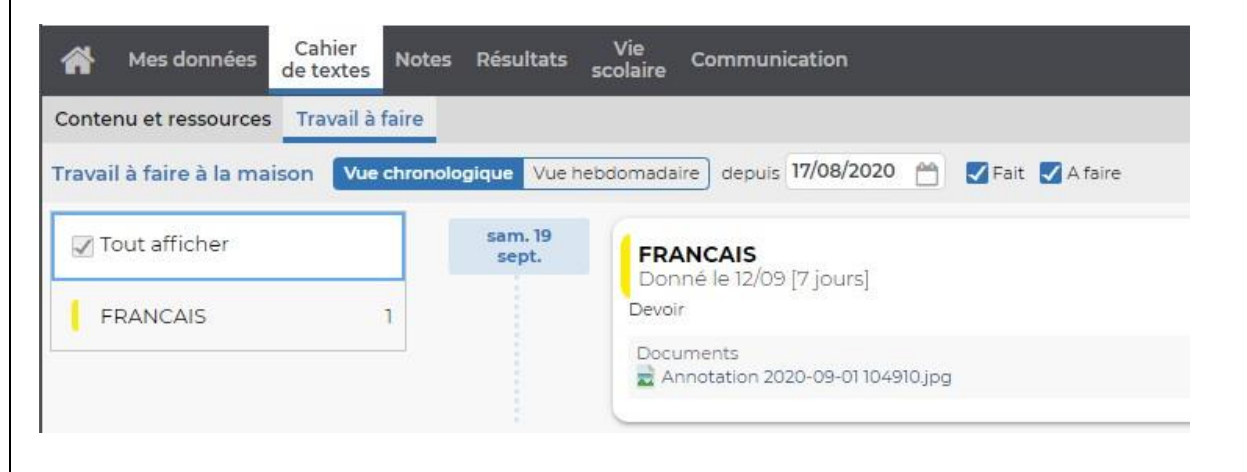

# 2. Déposer-Récupérer / Rendre un travail

## Vision Professeurs (Déposer-Récupérer un travail)

Du côté enseignants, le dépôt d'un travail se fait dans la fenêtre de droite, dans l'espace repéré "Travail à effectuer".

| Description                   | Pour le       | Mode de rendu                        | Élèves    | Documents joints                 | Durée | Niveau |
|-------------------------------|---------------|--------------------------------------|-----------|----------------------------------|-------|--------|
| Ajouter un travail à faire    | _             |                                      |           |                                  |       |        |
| Devoir                        | sam. 19 sept. | À déposer dans<br>l'Espace Élèves (4 | Tous      | Annotation 2020-09-01 104910.jpg |       |        |
|                               |               | 1                                    |           | 1                                |       |        |
|                               |               |                                      |           | \<br>\                           |       |        |
|                               |               |                                      |           |                                  |       |        |
|                               |               | noix du mod                          | e de renc | tu ·                             |       |        |
| Nature du travail à effectuer | Cł            | hoix du mod                          | e de renc | du :                             |       | _      |
| Nature du travail à effectuer | Cł            | hoix du mod                          | e de renc | du :                             |       |        |

La récupération d'un travail se fait en sélectionnant la semaine (1) puis le jour prévu pour rendre le travail (ici le 19/09/2020). Si un ou plusieurs élèves ont rendu leur travail, une icône (2) en forme de crayon apparait dans le cours, il suffit alors de cliquer dessus pour ouvrir la fenêtre (3) de visualisation des travaux élèves. La récupération se fait en cliquant sur l'indicateur du nombre de travaux rendus (4) qui ouvre la fenêtre de récupération (5).

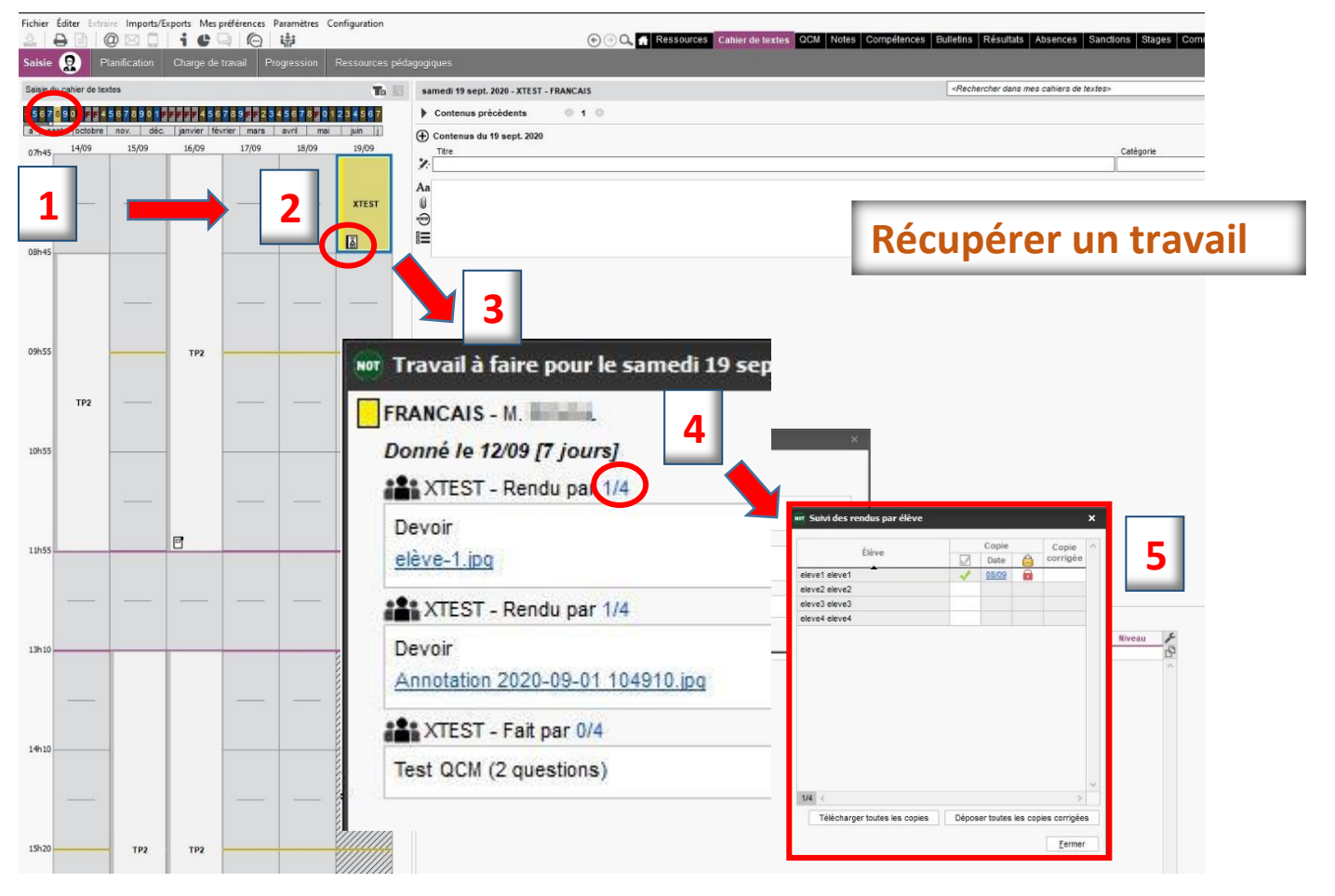

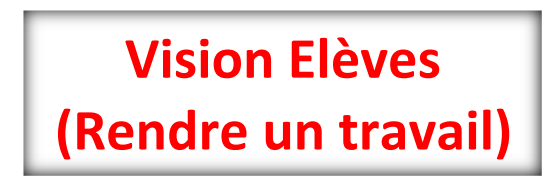

Côté élèves, rendre un travail sur PRONOTE peut se faire en déposant un fichier (PDF, doc, ...) ou en déposant une ou des photos si le devoir a été rédigé à la main.

Pour déposer son travail l'élève doit aller dans l'onglet **Cahier de textes** puis **Travail à faire** et choisir la **Vue Chronologique.** 

Il doit ensuite cliquer sur Déposer ma copie (1) dans la matière correspondante (ici en Français) pour ouvrir la fenêtre de dépôt (2)

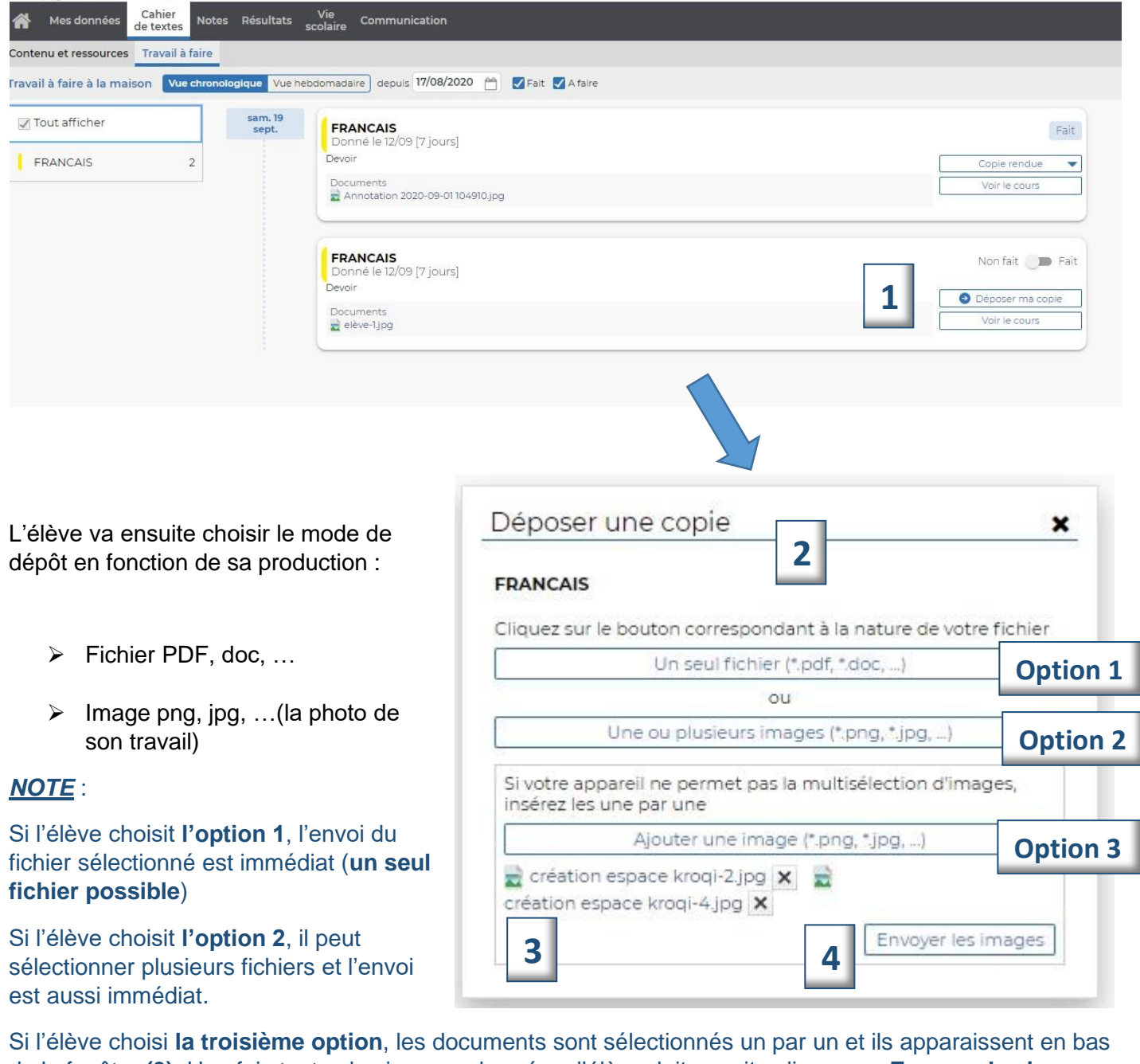

Si l'élève choisi **la troisième option**, les documents sont sélectionnés un par un et ils apparaissent en bas de la fenêtre **(3)**. Une fois toutes les images chargées, l'élève doit ensuite cliquer sur **Envoyer les images (4)**.

# 3. Les QCM

### **Vision Professeurs**

L'aide pour la création d'un QCM dans PRONOTE est disponible sur le **BLOG Continuité** dans votre environnement Metice.

Une fois réalisé, le paramétrage de votre QCM se fait en cliquant sur l'onglet **Modalités d'exécution**. Les points ci-dessous sont paramétrables.

Vous pouvez ainsi décider de la date à partir de laquelle le QCM sera réalisable par les élèves.

| Modalités d'exécution du QCM pour ce cahier de textes                                          | ×               |
|------------------------------------------------------------------------------------------------|-----------------|
| Disponible du 12/09/2020 🛅 à 00:00 🌩 au 19/09/2020 🛅 à 23:5<br>Résultat                        | 9 🜩             |
| Afficher la note à titre informatif                                                            |                 |
| Diffusion des corrigés                                                                         |                 |
| ⊖ Sans corrigé                                                                                 |                 |
| ○ Corrigé à chaque question                                                                    |                 |
| Corrigé à la fin                                                                               |                 |
| Présentation des questions                                                                     |                 |
| Toutes les questions                                                                           |                 |
| mélangées aléatoirement pour chaque élève                                                      |                 |
| O Seulement questions prises au hasard pour chaque élève                                       |                 |
| Autoriser le retour aux questions précédentes                                                  |                 |
| Mélanger l'ordre des réponses proposées                                                        |                 |
| Limiter le temps de réponse à 0 minutes                                                        |                 |
| <ul> <li>Règles d'assouplissement pour la correction des questions à choix multiple</li> </ul> | s 👔             |
| Accepter les bonnes réponses incomplètes                                                       |                 |
| Tolérer la présence de réponses fausses                                                        |                 |
| Ressenti de l'élève                                                                            |                 |
| Permettre à l'élève de se prononcer sur le niveau de difficulté ressenti                       |                 |
|                                                                                                | Annuler Valider |
|                                                                                                |                 |

Une fois votre QCM réalisé sous PRONOTE, vous pouvez le déposer dans le **Travail à effectuer** de l'onglet **Cahier de texte**.

| Description                                                           | Pour le       | Mode de rendu                        | Élèves | Documents joints                 | Durée | Niveau |
|-----------------------------------------------------------------------|---------------|--------------------------------------|--------|----------------------------------|-------|--------|
| Ajouter un travail à faire                                            |               |                                      |        |                                  |       |        |
| Devoir                                                                | sam. 19 sept. | À déposer dans<br>l'Espace Élèves (4 | Tous   | Annotation 2020-09-01 104910.jpg |       |        |
| Devoir                                                                | sam. 19 sept. | À déposer dans<br>l'Espace Élèves (4 | Tous   | li elève-1.jpg<br>₩₩             |       |        |
| Test QCM (2 questions)<br>Disponible à partir du <u>12/09 - 00h00</u> | sam. 19 sept. | Répondre en ligne                    | Tous   |                                  |       |        |

#### **Vision Elèves**

Dès que votre QCM sera déposé dans le **Travail à effectuer** de l'espace Professeur, il sera visible dans le cahier de texte des élèves (1), mais ils pourront y accéder uniquement à la date réglée dans les **Modalités** d'exécution.

|                                         | 5                | colaire                                          |                             |
|-----------------------------------------|------------------|--------------------------------------------------|-----------------------------|
| Contenu et ressources Travail à faire   |                  |                                                  |                             |
| ravail à faire à la maison Vue chronolo | ogique Vue het   | domadaire) depuis 17/08/2020 😁 🛃 Fait 🛃 A faire  |                             |
| ✓ Tout afficher     FRANCAIS 3          | sam. 19<br>sept. | FRANCAIS<br>Donnê le 12/09 [7 jours]<br>Devoir   | Fait<br>Copie rendue        |
|                                         |                  | Documents<br>Annotation 2020-09-01 104910.jpg    | Voir le cours               |
|                                         |                  | FRANCAIS<br>Donné le 12/09 [7 jours]<br>Devoir   | Fait<br>Copie rendue        |
|                                         |                  | Documents<br>eleve-1jpg                          | Voir le cours               |
|                                         |                  | FRANCAIS<br>Donné le 12/09 [7 jours]<br>Test QCM | 1 Non fait<br>Voir le cours |

Une fois la date atteinte, le QCM peut être réalisé par les élèves en cliquant sur l'onglet Exécuter le QCM(2)

| FRANCAIS                 | North             |
|--------------------------|-------------------|
| Donné le 12/09 [7 jours] | Norra             |
| Test QCM                 | 2 Evécuter le OCM |
|                          |                   |

#### Une fois le QCM réalisé, il ne sera plus disponible est l'indication fait apparait.

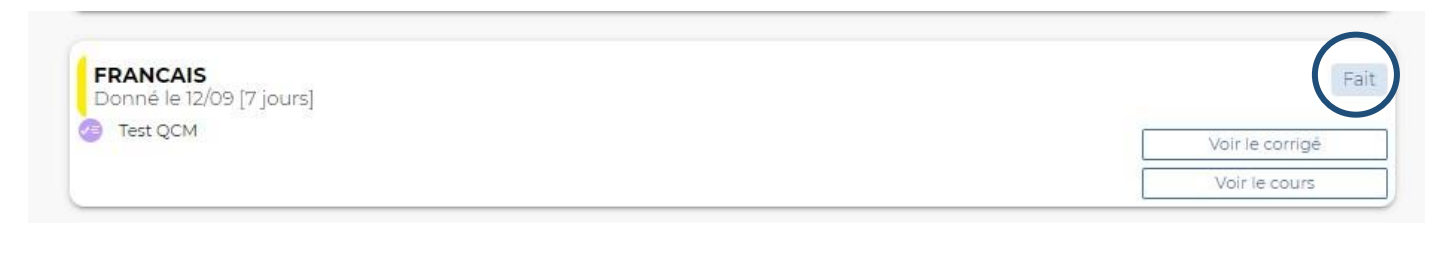

## 4. La messagerie

Pour commencer une nouvelle discussion avec une classe, un groupe voire un élève vous devez cliquer sur l'onglet **Communication (1)**, ensuite sur l'icône **Discussion (2)** et enfin **sur Nouvelle discussion (3)**.

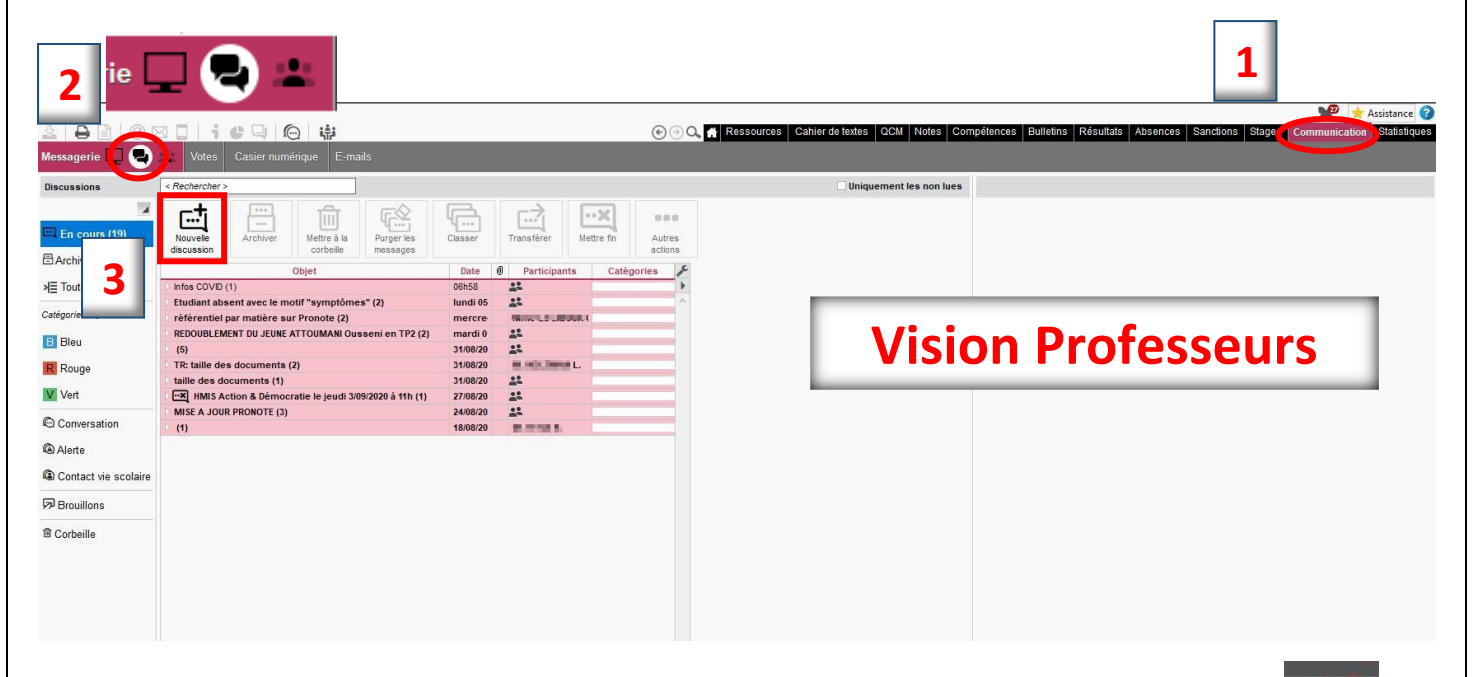

Note : vous pouvez accéder rapidement à votre messagerie en cliquant sur le Papillon.!

Dans la fenêtre qui s'ouvre, vous devez cliquer sur Elèves afin de sélectionner la classe, le groupe ou l'élève pour commencer à communiquer.

| Nouvelle discussion                  | ×                                          |         |
|--------------------------------------|--------------------------------------------|---------|
| Destinataires                        | Nor Sélection des destinataires            | 3       |
| Élèves 0                             | 🗌 Uniquement les délégués                  |         |
| Professeurs 0                        | Regrouper par : Classe 👻                   |         |
| Demograph w 0                        | Nom Classe                                 | (       |
|                                      | □ ▲ TP2                                    |         |
| Responsables 0                       | TP2                                        |         |
|                                      | TP2                                        |         |
| iet                                  | TP2                                        |         |
| ****                                 | TP2                                        |         |
|                                      | TP2                                        |         |
| BIU ≡ ≡ ≡ ≡ Arial ∨ 13px ∨ A ∨ S ∨ S | Ø <u>T</u> <sub>x</sub> <sup>№</sup> □ TP2 |         |
|                                      | TP2                                        |         |
|                                      | TP2                                        |         |
|                                      | TP2                                        |         |
|                                      | TP2                                        |         |
|                                      | TP2                                        |         |
|                                      | TP2                                        |         |
|                                      | TP2                                        |         |
|                                      | TP2                                        |         |
|                                      | TP2                                        |         |
|                                      | TP2                                        |         |
|                                      | 🖉 🔺 XTEST                                  |         |
|                                      | eleve1 eleve1 XTEST                        |         |
|                                      | deleve2 eleve2 XTEST                       |         |
|                                      | eleve3 eleve3 XTEST                        |         |
|                                      | eleve4 eleve4 XTEST                        |         |
|                                      | 4 20 <                                     | >       |
|                                      | Annular                                    | Valider |

#### **Vision Elèves**

Pour accéder à une discussion, les élèves doivent cliquer sur l'onglet Communication (1), puis sur l'icône Discussion (2). Г 

| Jean Hinglo               |                                                                          | 1<br>Espac              | 표 LYCEE JEAN HINGLO<br>e Élèves - eleveì eleveì (XTEST) 盟 也 | PRONÔTE                              |
|---------------------------|--------------------------------------------------------------------------|-------------------------|-------------------------------------------------------------|--------------------------------------|
| 👫 Mes données d           | Cahier Notes Résultats Vie Communic<br>e textes Notes Résultats scolaire | cation                  |                                                             | A   🔧                                |
| Informations & sondages   | Discussions                                                              |                         |                                                             | 85                                   |
| Mes discussions           |                                                                          | Uniquement les non lues | La continuité pédagogique avec PRONOTE                      |                                      |
| 개를 Toutes<br>당 Brouillons | 2 Le Metre à la corbeile                                                 |                         |                                                             |                                      |
| Corbeille                 | La continuité pédagogique avec PRONOTE (I)                               | mardi 19h00             | Tana - Ha                                                   | Province States And Deliver a        |
|                           | M. Danes I> 22                                                           | mar. 08/09/20 19h00     |                                                             | Envoyer a tous Envoyer a M. DOVAL J. |
|                           | Infos COVID (1)                                                          | mardi 06h58             | M toutes et tous,                                           |                                      |

Pour entamer une nouvelle discussion avec un professeur ou un CPE, Proviseur(e) adjoint(e) ou le secrétariat des élèves, les élèves doivent cliquer sur nouvelle discussion

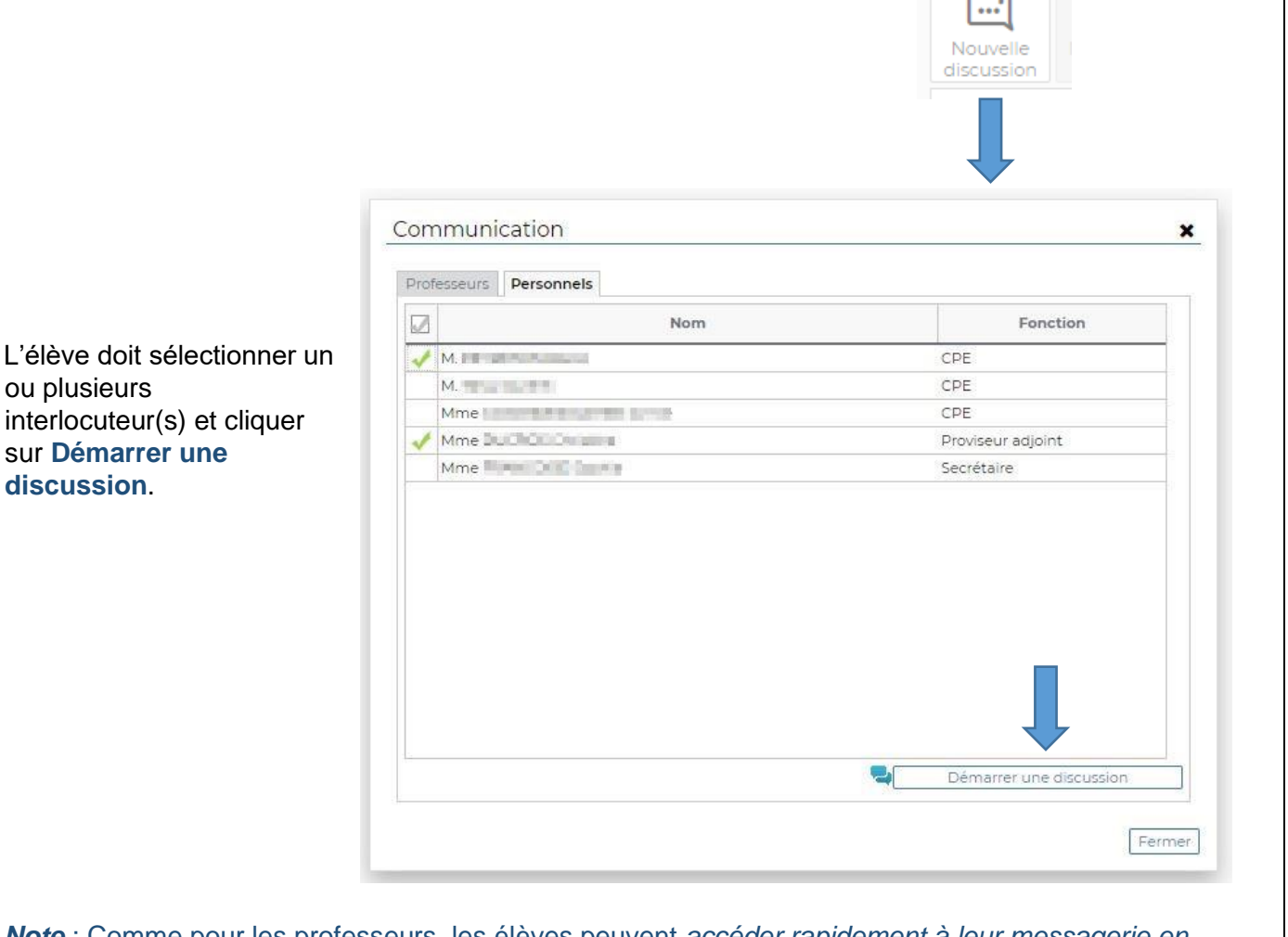

Note : Comme pour les professeurs, les élèves peuvent accéder rapidement à leur messagerie en cliquant sur le Papillon.!

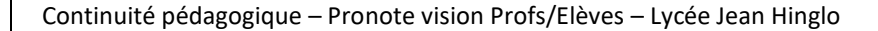

ou plusieurs

discussion.